# Set up Legacy Invoice 🗞

The default order invoice is very basic. It displays a standard black and white layout with your company logo. If you want to customize the type of information displayed in the invoice or modify the layout or table colors, you will need to create a custom order invoice. You can set up multiple custom invoice templates; however, at any given time you can only have one default selected for orders and one for subscriptions. These custom invoices will be sent to customers when:

- An Infusionsoft user creates a manual order and chooses to send an invoice immediately.
- A successful payment is made through the shopping cart, through an autocharge, or recorded manually (if enabled through E-Commerce > Settings > Orders.)
- An Infusionsoft user sends an invoice manually from an order record upon request after purchase.

The following tutorial is for applications that have the option to 'Enable payment collection on Invoices', turned off.

# Setup Legacy Invoice Template

# Go to E-Commerce > Settings

| E-Commerce |                   | ♠ © ★ # <b>1 0</b> |                  | <b>Q v</b> Find a contact. |  |
|------------|-------------------|--------------------|------------------|----------------------------|--|
| MY NAV     | CRM               | MARKETING          | E-COMMERCE       | ADMIN                      |  |
| Dashboard  | Contacts          | Campaign Builder   | E-Commerce Setup | Branding Center            |  |
| My Day     | Companies         | Email & Broadcasts | Orders           | Billing & Account Inf      |  |
|            | Opportunities     | Lead Generation    | Products         | Users                      |  |
|            | Referral Partners | Templates          | Actions          | Import Data                |  |
|            | Visitors          | Legacy             | Promotions       | Data Cleanup               |  |
|            |                   |                    | Legacy           |                            |  |
| Edit       | Reports Settings  | Reports Settings   | Reports Settings | 2 ports Settings           |  |

# Click on **Quotes & Invoices** in the *Orders Settings* menu.

| Order Settings | Enable payment collection o |
|----------------|-----------------------------|
| Product        | Tax Identification          |
| Orders         |                             |
|                | Busines                     |
|                | Invoices                    |

#### **Under Invoices**

- Click Add to create a new order invoice or subscription invoice template.
- Click the Edit to customize the invoice.

| Invoices                                                        |                                 |
|-----------------------------------------------------------------|---------------------------------|
| Default Order Invoice Template:                                 | Invoice Template   Edit Add a   |
| Default Subscription Invoice Template:                          | Use default template b Edit Add |
| Default From Address:                                           |                                 |
| Default Subject:                                                |                                 |
| Default Body:<br>The body message will not appear in autocharge |                                 |

A window will pop-up (make sure you have no pop-up blockers enabled through your browser)

### Add a Title, From Email Address, and Subject Line.

| Manage E   | mail Template                     |                                              |         |
|------------|-----------------------------------|----------------------------------------------|---------|
| General    | Categories & Follow-Up Sequen     | ce Misc Expenses                             |         |
| Template O | ptions                            |                                              |         |
|            | Title:                            | Invoice Template                             |         |
|            | Public/Private:                   | Public                                       |         |
| Compose E  | mail                              |                                              |         |
|            | Other                             |                                              | •       |
| From:      | Name (Optional):                  | Email Address:                               |         |
|            |                                   | orders@alwayshelpful.org                     |         |
| To:        | The contact's primary email addre | ess (Change) Add CC   Add BCC                |         |
| Subject:   | anvayshelpful Invoice "Invoice.   | d~                                           | Merge 🕐 |
| Send As:   | ● HTML (graphics & colors) ○      | Plain Text (no graphics) 💿 HTML & Plain Text | t       |

# Click on the Edit Email Body

| Send As:                                              | HTML (gr                           | aphics & colors | ) 🔵 Plain Text (r | no graphics) 🌘 | ) HTML & Plai | n Text     |
|-------------------------------------------------------|------------------------------------|-----------------|-------------------|----------------|---------------|------------|
| Edit Em                                               | all Body                           | T               |                   |                |               | In         |
| • alwa                                                | iysnelptul                         |                 |                   | Date           | Invoice #     | Due        |
|                                                       |                                    |                 |                   | June 13, 2018  | ~Invoice.Id~  | ~Invoice.l |
| Infusionsoft - m<br>1260 S Spectru<br>Chandler, Arizo | y home office<br>im B.<br>na 85286 |                 |                   |                |               |            |

or click on the arrow to choose to build the email in

#### either the classic WYSIWYG editor or the Code Builder.

| Subject:      | alwayshelpf | ul Invoice ~Invo | ice.ld∾         |                |               |         |
|---------------|-------------|------------------|-----------------|----------------|---------------|---------|
| Send As:      | ⊛ HTML (gra | phics & colors)  | 🔵 Plain Text (r | no graphics) 🔘 | ) HTML & Plai | n Text  |
| Edit En       | nall Body   | •                |                 |                |               |         |
| Use Classic B | Builder     | J.               |                 |                |               | Ir      |
| Use Code Bu   | ulder       |                  |                 | Date           | Invoice #     | Du      |
|               |             |                  |                 | June 13, 2018  | ~Invoice.Id~  | ~Invoic |

# To merge custom fields into the email, click on the **Merge** button.

| Code Builder Preview          | Merge | • |
|-------------------------------|-------|---|
| ¥ ⊞⊞<br>■挂注≇≇≮                | 3     |   |
| Invoice                       |       |   |
| Due Date<br>~Invoice.DueDate~ |       |   |

Some common fields include:

- Invoice Fields
- Billing and Shipping Address Fields
- Order and Subscription Fields

| hippingAddress.HTMLAddressBlock~ | Referral Partner Fields   |
|----------------------------------|---------------------------|
|                                  | Referral Partner's Fields |
| Unit Price                       | Tota Invoice fields       |
|                                  | Billing Address fields    |
|                                  | Shipping Address fields   |
|                                  | Order fields              |
|                                  | Subscription fields       |
|                                  | Date                      |
|                                  | Digital Products          |

Click on the Save icon and then click the Close Builder button.

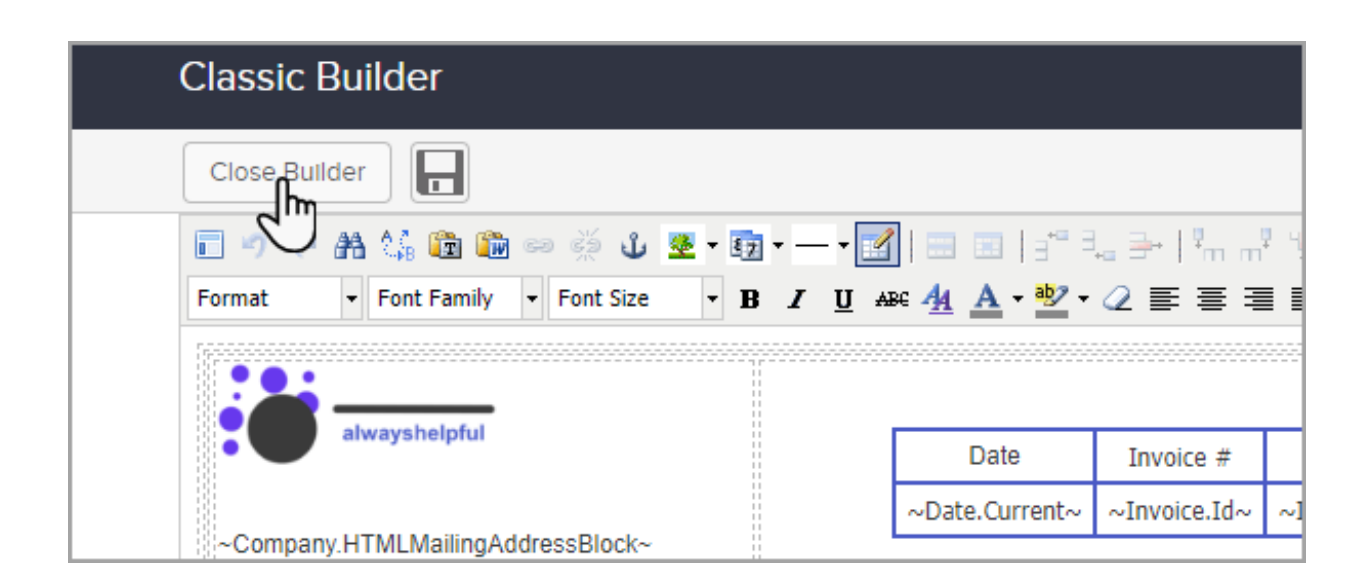

| Descri | ption                  | Unit Price   | Total  |
|--------|------------------------|--------------|--------|
|        | Save before clos       | sing?        | ×      |
| -      | Do you want to save yo | our changes? |        |
|        |                        | Don't Save   | Save   |
|        |                        |              | $\cup$ |

# Scroll down and Save your changes

| Test this Email |                                                                                                    |
|-----------------|----------------------------------------------------------------------------------------------------|
| Send a test to: | Alwayshelpful Support (Select a different contact) Save & Send Test<br>Support@alwayshelpful.org<br>(907) 744-5221 |
| Save Dele       | te Clone                                                                                                    |

#### Set up Other Defaults

**From Address, Email Subject, and Email Body:** Enter these default email settings for invoices sent from an order record. You can also customize this information as you go through the process of sending an invoice.

| Default From Address:                                                             | Orders@alwayshelpful.org                                                                                      |
|-----------------------------------------------------------------------------------|----------------------------------------------------------------------------------------------------|
| Default Subject:                                                                  | alwayshelpful.org Invoice is no                                                                               |
| Default Body:<br>The body message will not appear in autocharge<br>notifications. | Thank you for giving us the opportunity to serve you. If we can be of further assistance, please let us know. |
| Quotes                                                                            |                                                                                                    |

#### Enter a Tax ID Number to Merge Into Invoices

- 1. Enter you Business number
  - This field is available from the "Your Company Fields (most common) Merge Fields in a custom invoice template.
  - The "tax type options" will only display with "Enable payment collection on Invoices". To display the tax type enter it with the Business Number.

| Enable payment collection on Invoices: Yes 🔍 No 💿 🕐 |                  |                   |   |  |  |
|-----------------------------------------------------|------------------|-------------------|---|--|--|
| Tax Identification                                  |                  |                   |   |  |  |
|                                                     | Business Number: | EIN V EIN dd4s48d | 0 |  |  |
|                                                     | Tax Label:       | AZ Tax            | 0 |  |  |
| Invoices                                            |                  |                   |   |  |  |

| Close Builder                                                                                                    |                                               |                 |                | Code Builder | Preview       | Merge          |      |
|----------------------------------------------------------------------------------------------------|-----------------------------------------------|-----------------|----------------|--------------|---------------|----------------|------|
| rmat 🔹 Font Family 🔹 Font Size                                                                                                    | • 📴 • — • 📝 😑 🗉 📑<br>• B Z U 🔤 44 A • 🅸       | €               | **  <b>*</b> * | ≡ €≡ "       |               |                |      |
|                                                                                                    |                                               |                 | ,_ ,           | Merge F      | ields         |                |      |
| alwayshelpful                                                                                                    |                                               |                 | Invoi          | ce < Your    | Company Fi    | elds (most con | nmon |
|                                                                                                    | Date                                          | Invoice #       | Due Date       | Company      | Company       |                |      |
| ~Company HTMI MailingAddressBlock~                                                                                                    | ~Date.Current~                                | ~Invoice.Id~    | ~Invoice.DueD  | 2 Tax Id     | Tax Id        |                |      |
| -Company.Phone1~                                                                                                    |                                               |                 |                | HTML Ma      | iling Address | Block          |      |
|                                                                                                    |                                               |                 |                | HTML Car     | n Spam Addr   | ess Block      |      |
| °O:<br>∼BillingAddress.HTMLAddressBlock∼                                                                                                    | SHIP TO:<br>~ShippingAddress.H                | ITMLAddressBloo |                |              |               |                |      |
| O:<br>PBillingAddress.HTMLAddressBlock~                                                                                                    | SHIP TO:                                      | ITMLAddressBloo | k∼             | otal         |               |                |      |
| O:<br>~BillingAddress.HTMLAddressBlock~<br>Qty<br>~Invoice.PurchaseRows~                                                                                                    | SHIP TO:<br>ShippingAddress.F                 | ITMLAddressBloc | k∼<br>rice T   | otal         |               |                |      |
| O:<br>~BillingAddress.HTMLAddressBlock~<br>Qty<br>~Invoice.PurchaseRows~<br>Payments Made                                                                                               | SHIP TO:<br>ShippingAddress.F                 | ITMLAddressBloc | k∼<br>rice T   | otal         |               |                |      |
| O:<br>~BillingAddress.HTMLAddressBlock~<br>Qty<br>Invoice.PurchaseRows~<br>Payments Made<br>Invoice.PaymentsMadeTable~                                                                  | SHIP TO:<br>ShippingAddress.F<br>Description  | ITMLAddressBloo | k~<br>rice 1   | otal         |               |                |      |
| O:<br>~BillingAddress.HTMLAddressBlock~<br>Qty<br>~Invoice.PurchaseRows~<br>Payments Made<br>Invoice.PaymentsMadeTable~<br>Payments Due                                                 | SHIP TO:<br>-ShippingAddress.F                | ITMLAddressBlox | rice T         | otal         |               |                |      |
| O:<br>~BillingAddress.HTMLAddressBlock~<br>Qty<br>~Invoice.PurchaseRows~<br>Payments Made<br>Invoice.PaymentsMadeTable~<br>Payments Due<br>Invoice.PaymentsDueTable~                    | SHIP TO:<br>-ShippingAddress.F<br>Description | Unit P          | rice T         | otal         |               |                |      |
| O:<br>~BillingAddress.HTMLAddressBlock~<br>Qty<br>Invoice PurchaseRows~<br>Payments Made<br>Invoice.PaymentsMadeTable~<br>Payments Due<br>Invoice.PaymentsDueTable~<br>Company.TaxId~ 3 | SHIP TO:<br>ShippingAddress.F                 | Unit P          | rice T         | otal         |               |                |      |

2. Tax Label - This is only used with the "Enable payment collection on Invoices"

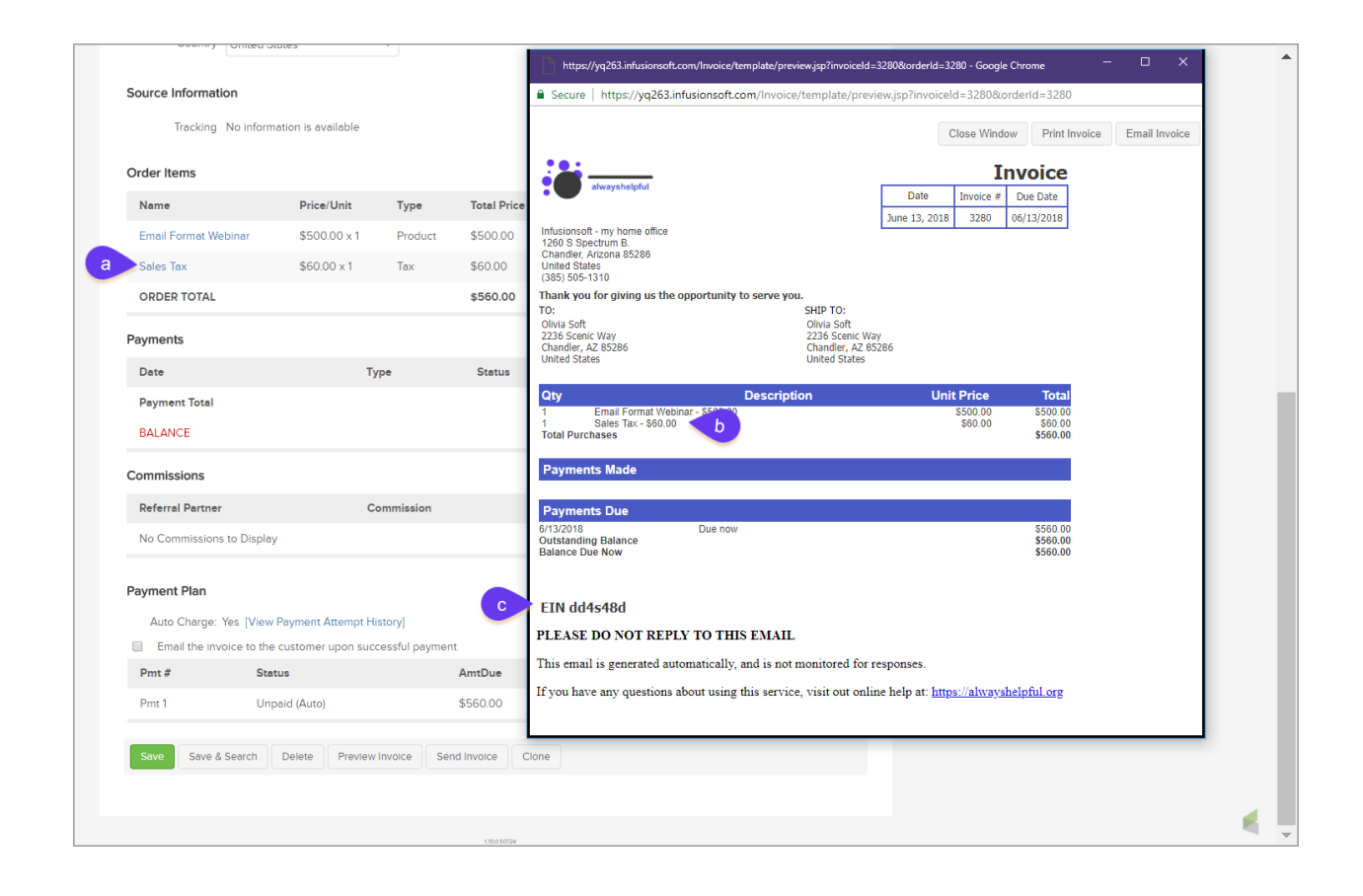

# Manually Send an Invoice

Click here for detailed information